# **REGISTERING FOR AN E-FILER ACCOUNT**

If you do not have a PACER account, please register for one first. If you already have a PACER account, please follow these steps:

- 1 GO TO pacer.uscourts.gov
- 2 CLICK My Account & Billing for an Account ON THE MENU BAR SELECT Manage My Account Login

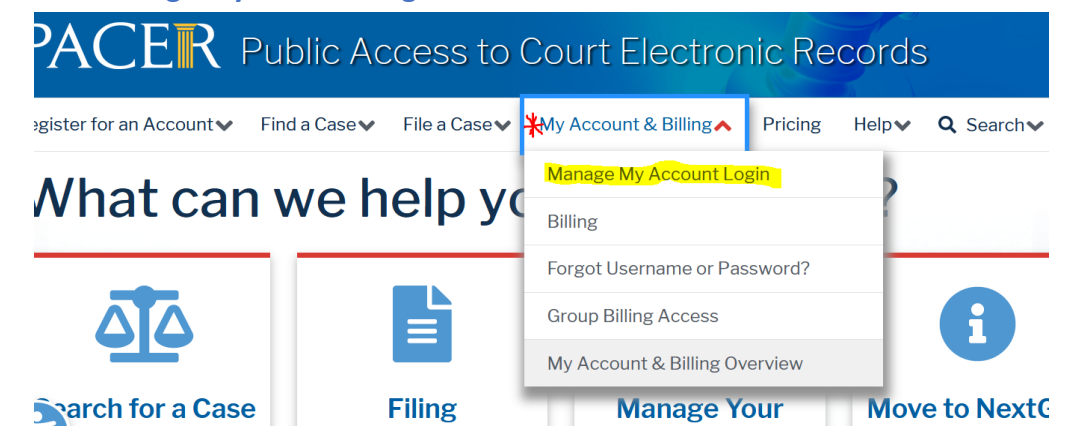

3 CLICK THE BLUE Log in to Manage My Account BOX TOWARDS THE MIDDLE OF THE PAGE

Log in to Manage My Account

4 ENTER YOUR USERNAME AND PASSWORD

AND CLICK Login

**5** CLICK THE **Maintenance** TAB

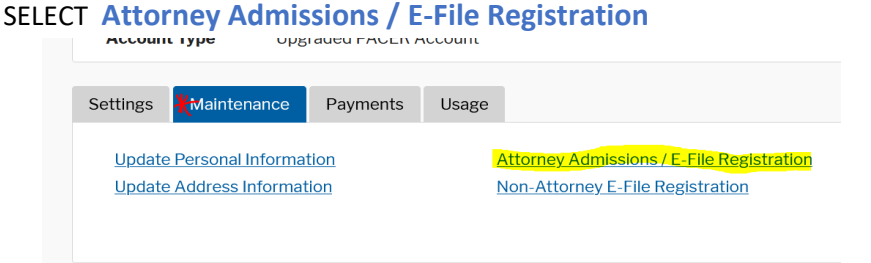

## 6 SELECT U.S. District Courts SELECT Pennsylvania Eastern Dictrict Court AND CLICK Next

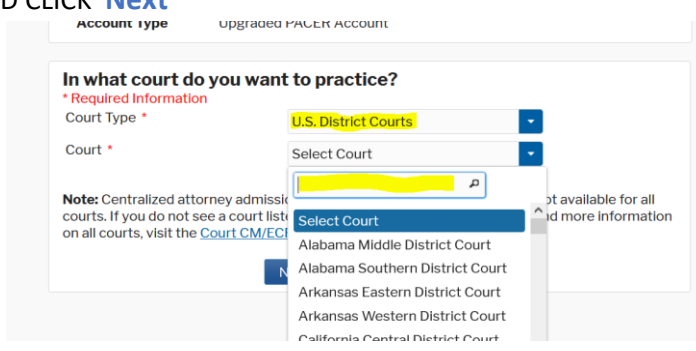

#### 7 SELECT E-File Registration Only

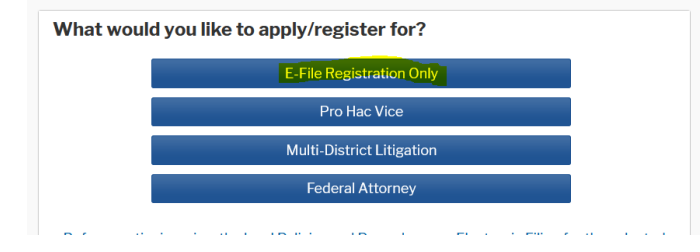

8 COMPLETE FORM

AND CLICK Next

#### 9 ENTER PAYMENT INFORMATION (OPTIONAL)

#### AND CLICK Next

#### **10** READ AND CHECK THE **Terms and Conditions**

#### CLICK Submit

| I will change my password through my judiciary e-filing account if I suspect it has been compromised and immediately notify the affected court(s). I am aware that I may be sanctioned for failure to comply with this provision. |
|----------------------------------------------------------------------------------------------------|
| Click here to download a printable version of the Attorney E-filing Terms and Conditions                                                                                                    |
| Click here to acknowledge that you have read and agree to the terms and conditions above, and this constitutes your signature for registration. *                                                                                 |
| Click here to acknowledge that you have read and agree to the local requirements for the<br>court in which you are registering. <u>Click here to view local Court Policies and Procedures</u> . *                                 |
| Your e-file registration will be processed by the selected court. You will receive an email<br>notification from the selected court regarding the status of your admissions and registration as                                   |
| well as any additional information or instructions at the email address provided. Note: We protect the security of your information during transmission using Secure Sockets                                                      |
| Layer (SSL) software, which encrypts information you submit.                                                                                                    |
| Submit Back Reset Cancel                                                                                                    |

#### **11** YOU WILL RECEIVE A CONFIRMATION PAGE

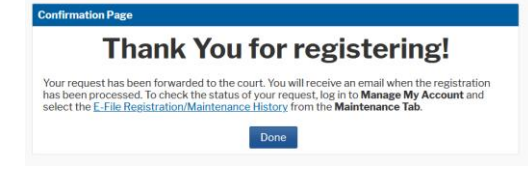

## 12 YOU WILL RECEIVE AN E-MAIL WHEN YOUR REQUEST HAS BEEN PROCESSED COULD TAKE UP TO 1 DAY

# FOR ANY REGISTRATION QUESTIONS, CONTACT PACER (800) 676-6856